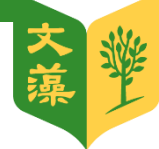

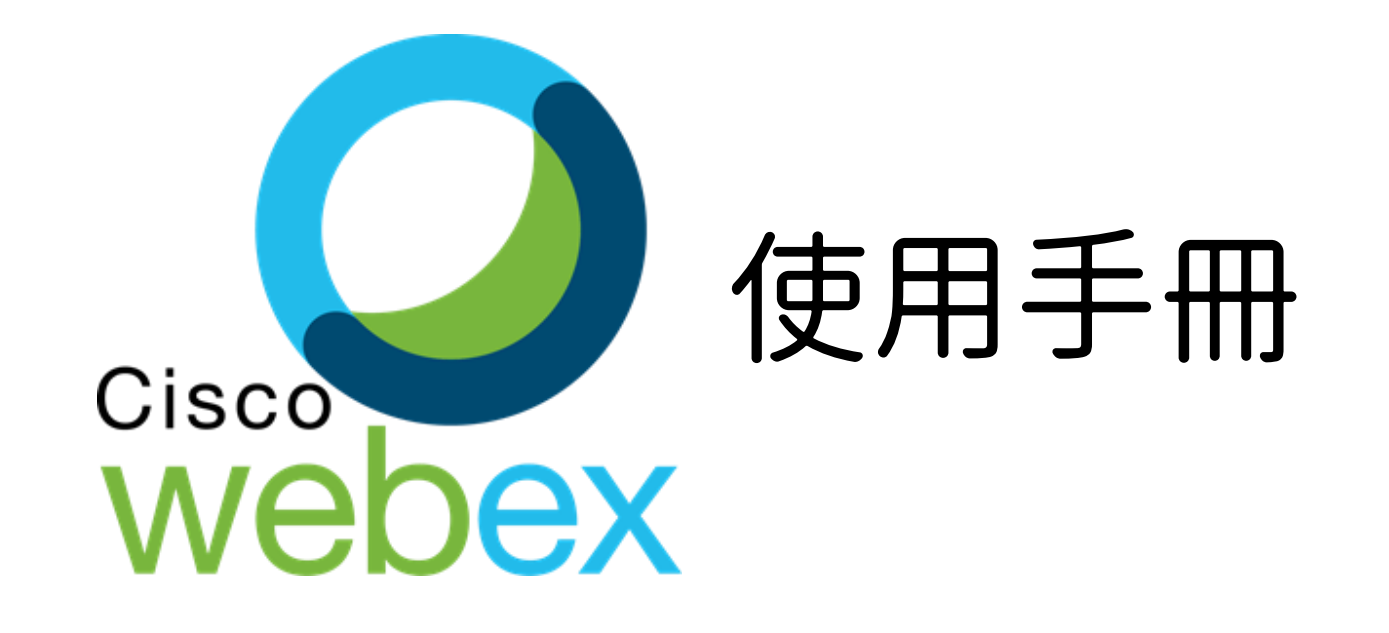

文藻外語大學教師發展中心製

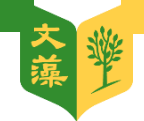

# 開始/加入會議

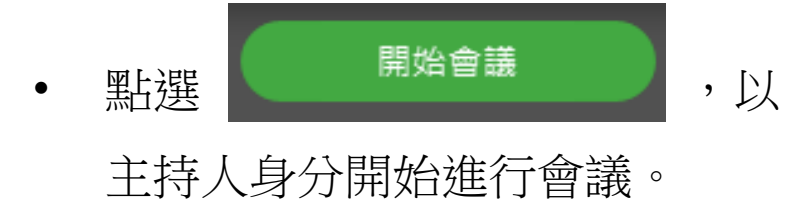

在加入會議的地方,填入會議代碼
 亦可以參加者身分,加入別人開啟
 的會議。

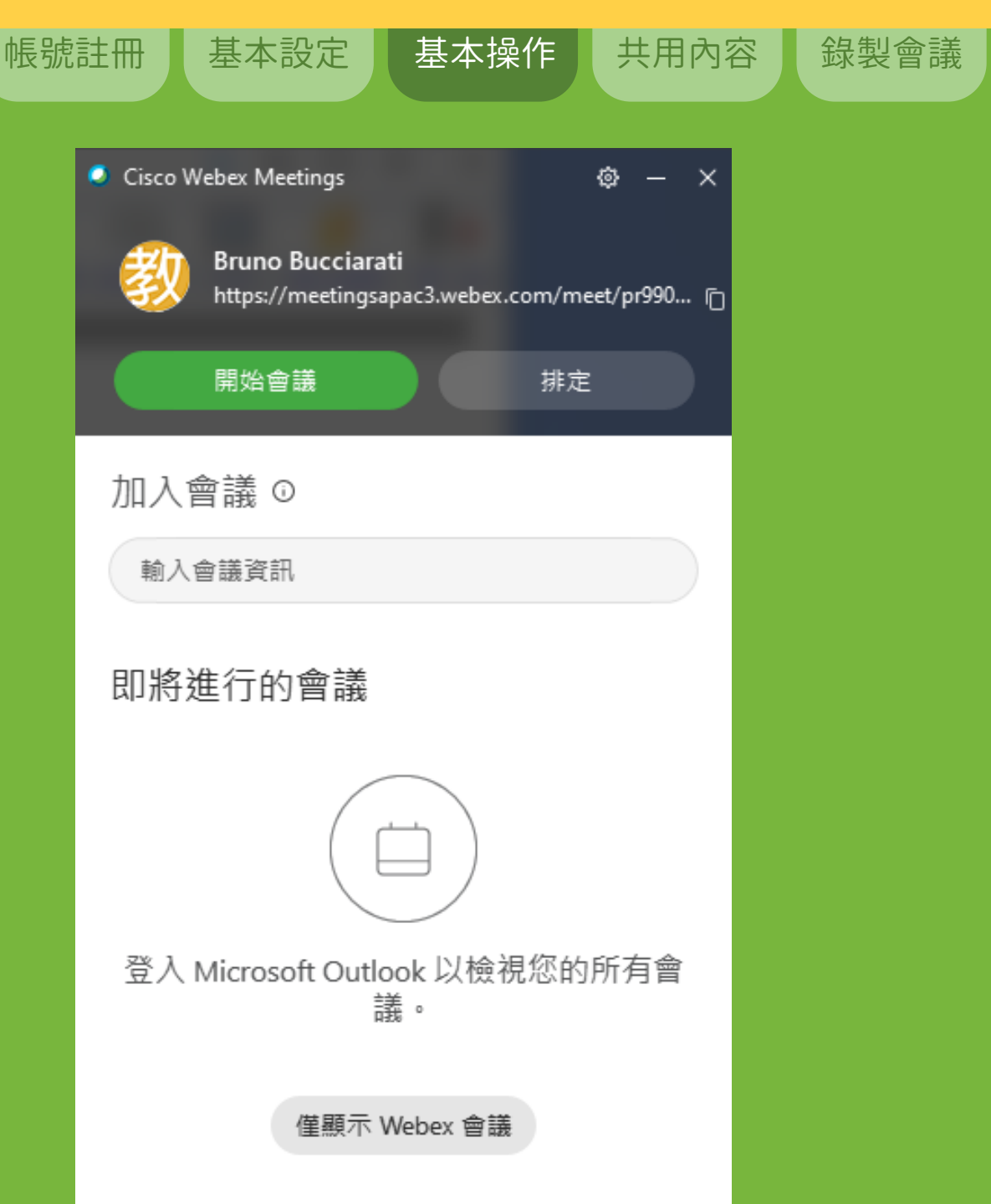

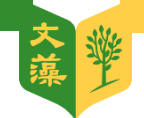

# 進入會議室時的畫面,

點選跳過

#### 新的音訊和視訊預覽視窗

基本操作

共用內容

錄製會議

基本設定

帳號註冊

現在,您可以在加入會議之前檢查和調整您的音訊和視訊設定。

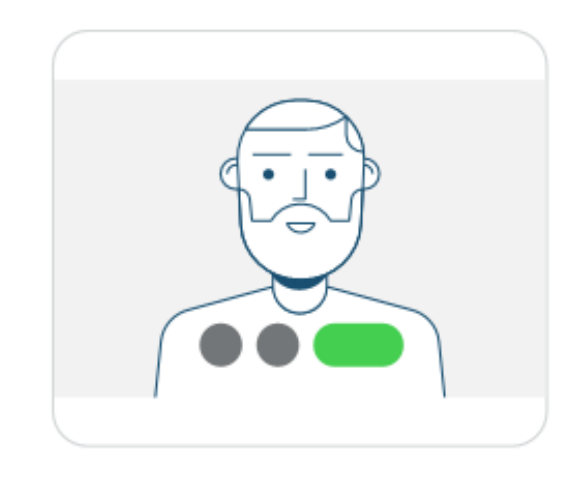

向我顯示新功能 跳過

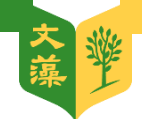

機

## 檢查麥克風擊視訊攝影

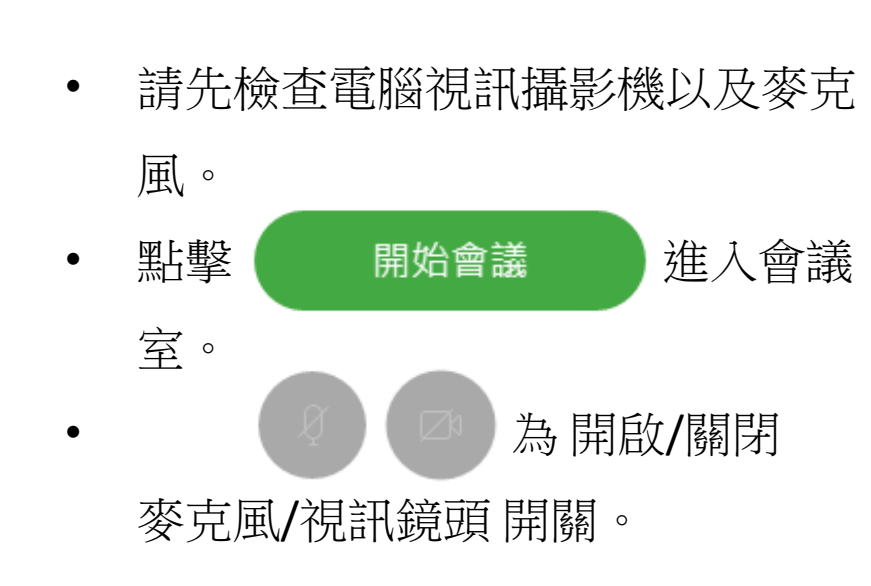

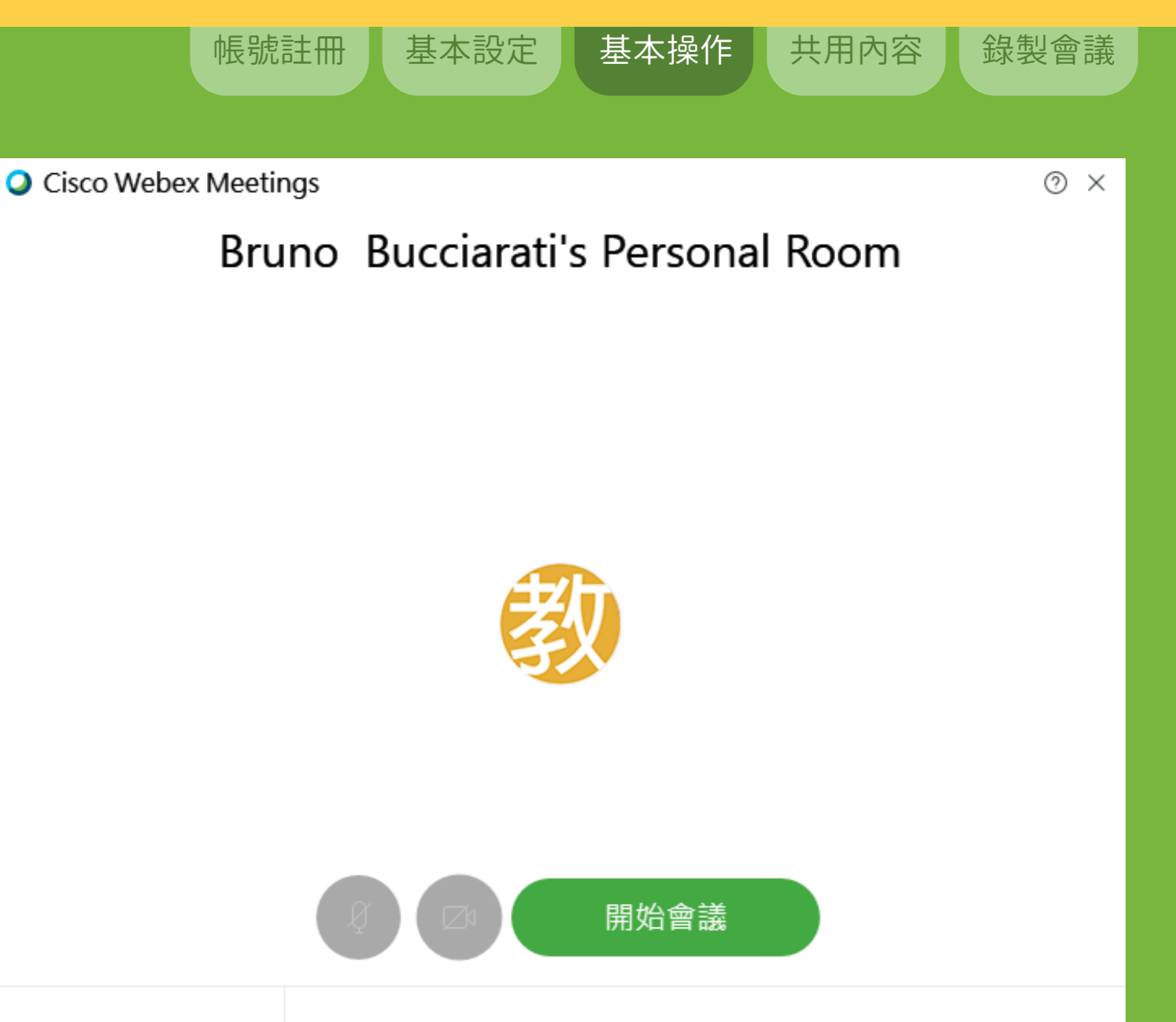

🕤 使用視訊系統

♀ 使用電腦收發音訊 >

Realtek High Definition A...

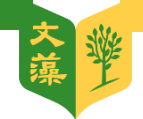

#### 進入會議室

#### 視窗左下按鈕左至右依序為

- 麥克風開啟/靜音 •
- 視訊鏡頭開啟/關閉 •
- 共用內容 •
- 錄製會議 •
- 參加者面板 •
- 聊天室 •
- 更多選項 •
- 結束會議 •

| 0                 |                        | Cisc                                                          | o Webex Meetings |                                         | _ 🗆 X   |
|-------------------|------------------------|---------------------------------------------------------------|------------------|-----------------------------------------|---------|
| 檔案(E) 編輯(E) 共用(S) | 檢視( <u>V</u> ) 音訊(A) 普 | 參加者(P) 會議(M)                                                  | 說明由              |                                         | ♀ 已連線 • |
| 0                 |                        |                                                               |                  | ∨ 參加者                                   | ×       |
|                   |                        |                                                               |                  | Q 搜尋                                    |         |
|                   |                        |                                                               |                  | Pruno Bucciarati     主持人 <sup>,</sup> 我 |         |
|                   |                        | 日                                                             |                  |                                         |         |
|                   | 正在等待其                  | <ul> <li>         ・鎖定會議         <ul> <li></li></ul></li></ul> |                  |                                         |         |
|                   |                        | □                                                             | ī                |                                         |         |
|                   |                        | S 音訊連線                                                        |                  |                                         |         |
|                   |                        | ◎ 喇叭和麥克風                                                      | l                |                                         |         |
|                   |                        | ╗ 連線至裝置                                                       |                  |                                         |         |
| Ø Za              |                        |                                                               |                  |                                         |         |

帳號註冊

O

基本設定

基本操作

共用內容

錄製會議

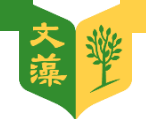

## 參加者進入會議室

- 參加者輸入會議號碼加入會議室。
- 參加者第一次進入,會先到(大廳)
   等候,必須接受主持人同意才可以
   進入會議室。

| Cisco Webex Meetings                             |                                                                       | _ 🗆 ×       |
|--------------------------------------------------|-----------------------------------------------------------------------|-------------|
| 檔案(E) 編輯(E) 共用(S) 檢視(M) 音訊(A) 參加者(P) 會議(M) 說明(H) |                                                                       | ❷ 및 已連線 ●   |
| $\odot$                                          | <ul> <li>✓ 参加者(1)</li> <li>         ⑦ Ludwig 正在大廳中等待。     </li> </ul> | ×<br>准許進入 × |
|                                                  | Q 搜尋                                                                  |             |
|                                                  | P Bruno Bucciarati<br>主持人 <sup>,</sup> 我                              |             |
| 正在等待其他人加入                                        |                                                                       |             |
|                                                  |                                                                       |             |

基本操作

共用內容

錄製會議

帳號註冊

基本設定

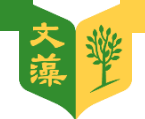

## 參加者進入會議室

- 參加者進入後可以先到聊天室確認
   訊息。
- 聊天室功能可選擇 (公開/私人) 留 言。

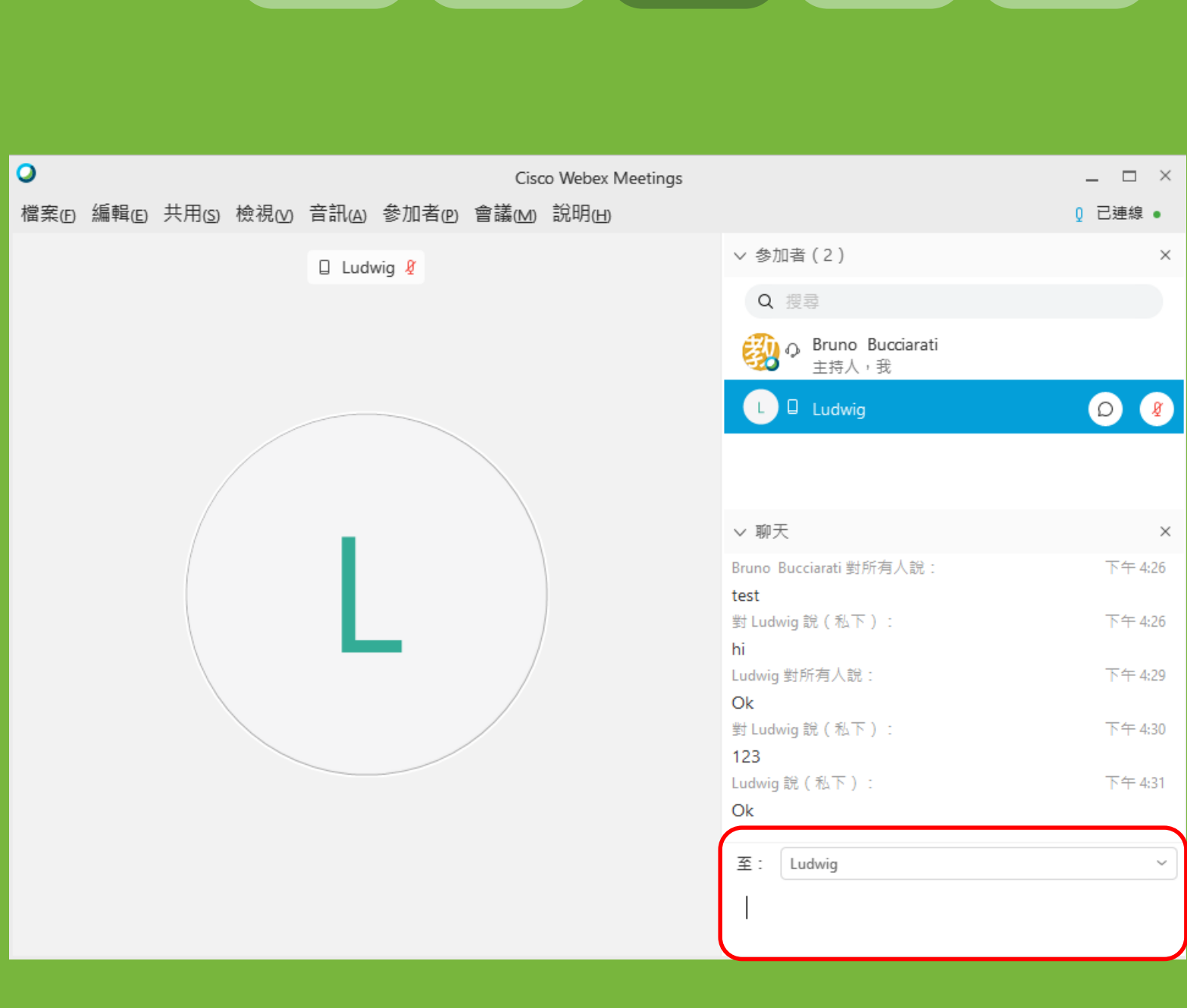

帳號註冊

基本設定

基本操作

共用內容

錄製會議

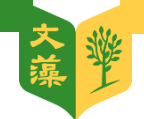

## 參加者移至大廳/驅逐

- 要將參加者移回大廳,點選參加者
   按右鍵(移至大廳)。
- 驅逐為將參加者踢出會議。

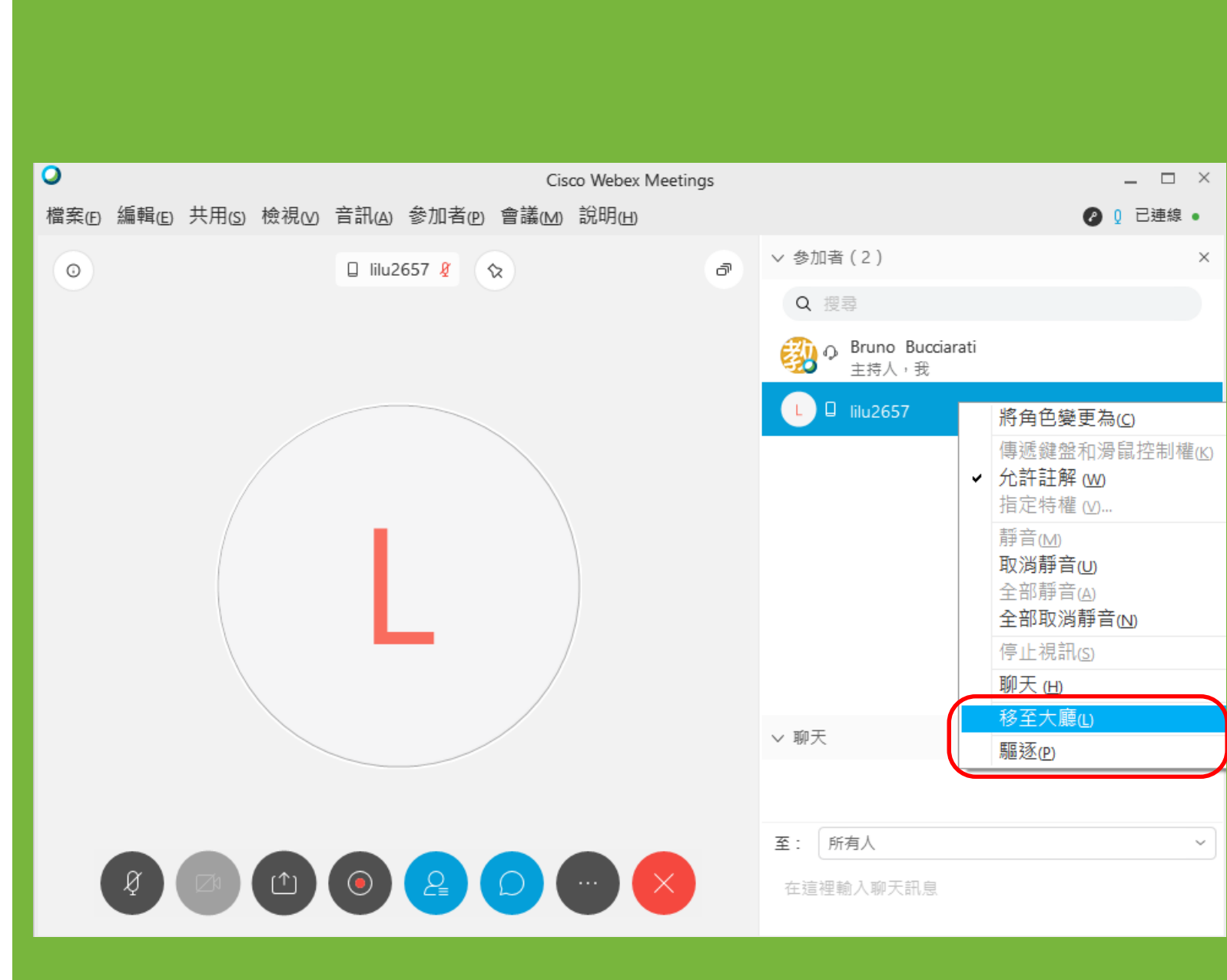

基本設定

基本操作

共用內容

錄製會議

帳號註冊

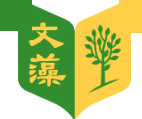

#### 會議室主畫面選項

- 如需要參加者進入後靜音,選項在
   左上方(參加者/進入時靜音)打勾。
- (參加者/驅逐)為驅趕不速之客時 使用。

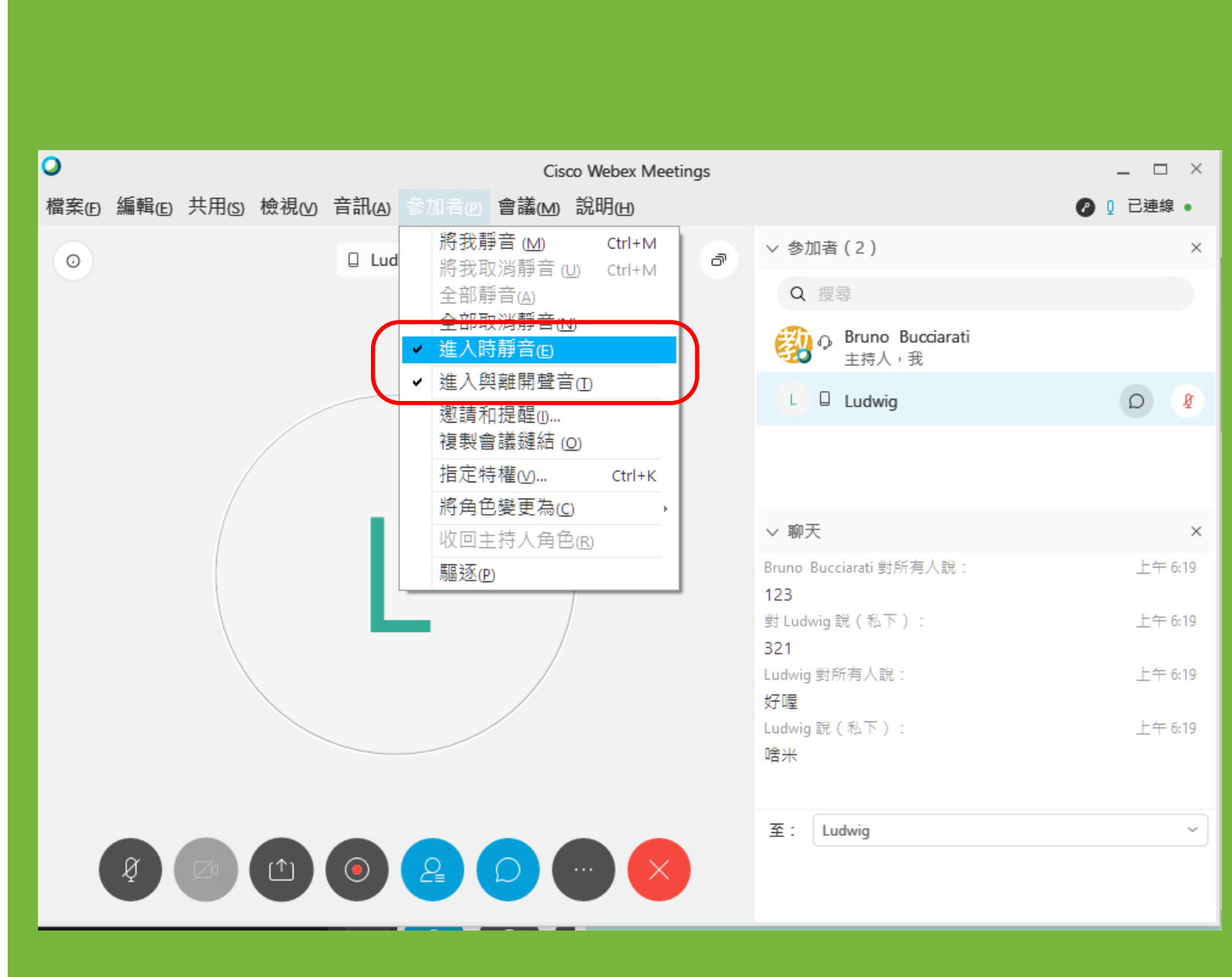

帳號註冊

基本設定

基本操作

共用內容

錄製會議

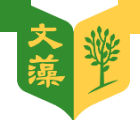

#### 會議室主畫面選項

• (參加者/將角色變更為)可將指定 的參加者變成主講者/主持人。

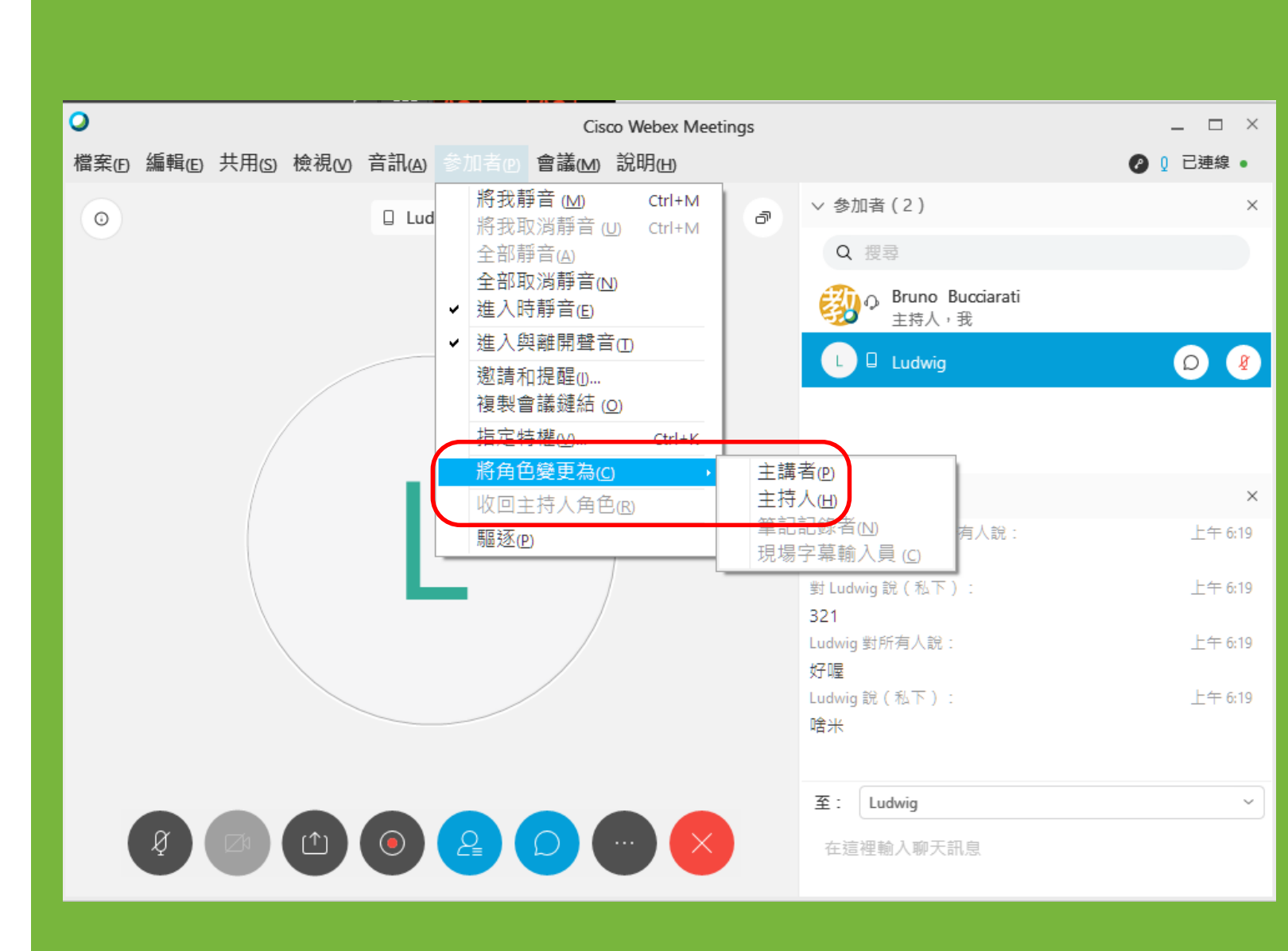

基本設定

基本操作

共用內容

錄製會議

帳號註冊